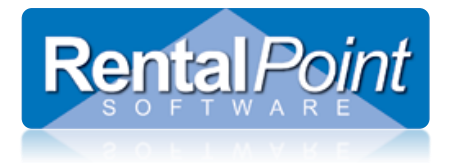

With the rental of your Rentalpoint Cloud Server, you are permitted ONE user with Administrator privileges. Outlined below are some operations an administrative user might need to perform. For further assistance, please email <u>support@rentp.com</u>.

### Contents

| A Few Cautionary Guidelines     | 1 |
|---------------------------------|---|
| _og a user off the server       | 2 |
| Shadow Users                    | 3 |
| Reboot the server               | 4 |
| Add new user accounts           | 5 |
| Disable/Re-enable user accounts | 8 |
| Reset passwords                 | 9 |

## **A Few Cautionary Guidelines**

Please be assured, our Rentalpoint Team is committed to maintaining your server for optimal use. While you have been granted Administrative rights, we ask that you limit changes to the server to the tasks outlined below. These operations have been made available to you in the event that our IT/Support department is not reachable during the time of your incident. Operations outside those listed above could cause sever damage to your server resulting in business downtime for your company.

- 1. Never change any configuration settings for the server.
- 2. Never install software on your server without prior permission from RP
- 3. Never surf the Internet, an infected web site could destroy your virtual server and all the data on it.
- 4. Never delete user accounts always disable
- 5. Where possible, avoid reading incoming email on a server an infected email could destroy your virtual server and all the data.
- 6. Never set read only permissions on RentalPoint folders or Databases.
- 7. Avoid using Dropbox on your server; without proper attention to syncing folders, Dropbox can consume a lot of free space causing performance and space issues.
- 8. Do not store personal information on your server
- 9. If an accounting package is in use on your server, please inform <a href="mailto:support@rentp.com">support@rentp.com</a> to ensure your files are added to our nightly backups
- 10. Do not share your password with any other users OR provide other users with Administrative access

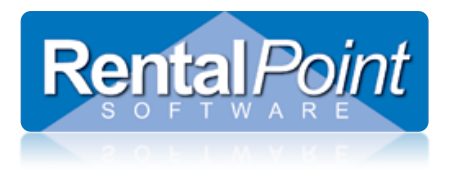

### Log a user off the server

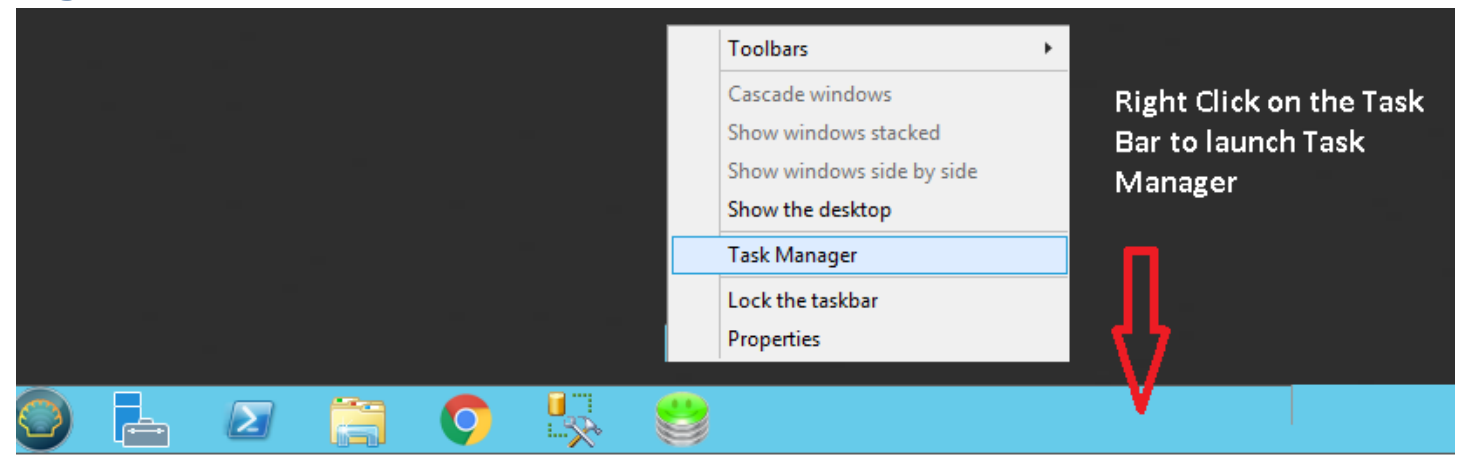

Click the 'Users' tab to see all users logged on or disconnected from the server.

- If a user is disconnected, it's safe to assume they are not currently working in Rentalpoint so you could log them off.
- If a user is still connected, they may be active in Rentalpoint, if you log them off they will loose any unsaved data. You may want to send them a message letting them know you will log them off in 5mins giving them time to save data.

| R                              |                |            |         | Task Manager |
|--------------------------------|----------------|------------|---------|--------------|
| File Options View              |                |            |         |              |
| Processes Performance Users De | tails Services |            |         |              |
|                                |                |            |         |              |
| •                              |                | 0%         | 58%     |              |
| User                           | Status         | CPU        | Memory  |              |
| Administrator (11)             | Disconnected   | 0%         | 97.1 MB |              |
| Rentalpoint (9)                |                | 0.02/      | 46.3 MB |              |
| · Fil memory (s)               | Expand         |            |         |              |
|                                | Connect        |            |         |              |
|                                | Disconnect     |            |         |              |
|                                | Sign off       |            |         |              |
|                                | Send messag    | ge         |         |              |
|                                | Manage use     | r accounts |         |              |

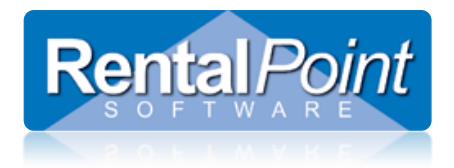

### **Shadow Users**

As an administrator you will have the 'Shadow User' icon on your desktop so that you can easily see another users screen in order to assist them. If you don't have this icon, please contact <a href="mailto:support@rentp.com">support@rentp.com</a> and we will make it available to you.

|                        | <b>64.</b>                                       | C:\Windows\s                               | ystem3  | 32\cmd.ex     | æ                 | _ 🗆 ×                        |        |
|------------------------|--------------------------------------------------|--------------------------------------------|---------|---------------|-------------------|------------------------------|--------|
|                        | <del>xxxxxxxxxxxxxxxxxxxxxxxxxxxxxxxxxxxxx</del> | ive Session ID of the<br>to click "accept" | user    | to shad       | ow and pres       | s enter.                     | ^<br>≡ |
| ShadowUs               | USERNAME<br>Josh                                 | SESSIONNAME                                | ID<br>2 | STATE<br>Disc | IDLE TIME<br>7:22 | LOGON TIME<br>19-Jul-16 1:27 |        |
| - <b>1</b>             | carly castle                                     |                                            | 3       | Disc          | 9:47              | 16-Jun-16 6:59               |        |
|                        | tim                                              |                                            | 4       | Disc          | 14:19             | 21-Jul-16 9:57               |        |
|                        | >mandy fox                                       | rdp-tcp#11                                 | 5       | Active        |                   | 17-Jun-16 8:13               |        |
| Double Click to launch | administrator                                    |                                            | 6       | Disc          | 14+22:31          | 19-Jul-16 11:54              |        |
|                        | rentalpoint                                      | rdp-tcp#24                                 | - 7     | Active        |                   | 04-Aug-16 6:15               |        |
|                        | Enter ID: _                                      | Enter the                                  | e ID o  | f the use     | er                |                              |        |
|                        |                                                  | you wan                                    | t to s  | hadow         |                   |                              |        |
|                        |                                                  |                                            |         |               |                   |                              | ~      |

The user will see the request below and will have the option to accept or deny your request.

| Remote Monitoring Request                                                                   |
|---------------------------------------------------------------------------------------------|
| RPTSADMIN\Mandy Fox is requesting to view your session remotely. Do you accept the request? |
| Yes                                                                                         |
|                                                                                             |
|                                                                                             |

Once accepted, you will see the users screen within your own. To stop shadowing, simply close their screen.

| 5                  | Viewing RPTSADMIN/Rentalpoint (sessionID 7) on RPTSADMIN | _ 🗆 X                     |
|--------------------|----------------------------------------------------------|---------------------------|
| Recycle Bin        |                                                          | Click the X to stop       |
| Mozilla<br>Firefox |                                                          | shadowing the<br>session. |
| Google<br>Chrome   | Unitited - Notepad                                       |                           |

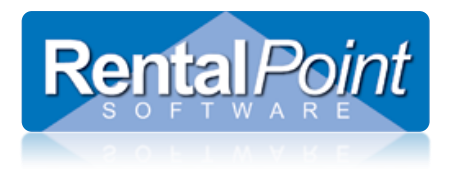

### **Reboot the server**

The server should not be rebooted unless absolutely necessary. With this action, all users will be forced off the server and all unsaved data will be lost. It is best to ask all users to log out of RentalPoint completely by using the menu option in RentalPoint. Once a week (on the weekend if possible), if all users are logged off then it is a good idea to restart your server, this will lead to better performance during the week. Never-never shut down a server as there is no way for you to restart the server, to restart the server you will need to email support@rentp.com as we are the only ones that can restart a server.

To reboot, click start, type run

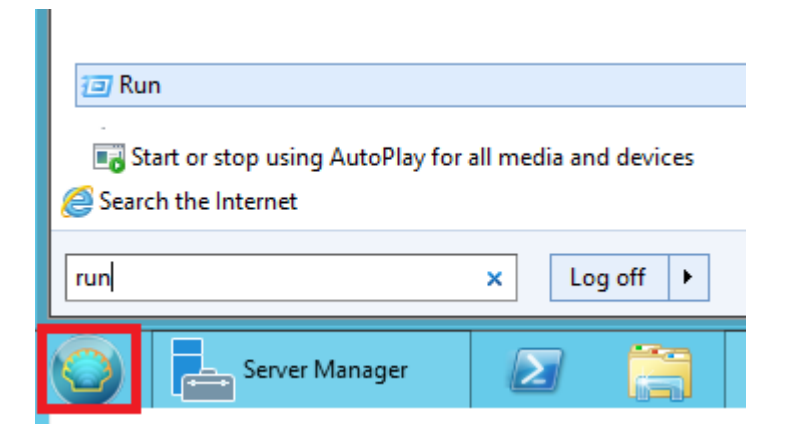

#### Key in the shutdown & reboot command

|               | Run                                                                                                   |   |  |  |  |  |  |
|---------------|----------------------------------------------------------------------------------------------------|---|--|--|--|--|--|
|               | Type the name of a program, folder, document, or Internet resource, and Windows will open it for you. |   |  |  |  |  |  |
| <u>O</u> pen: | shutdown -r -t 0 -f v<br>This task will be created with administrative privileges.                    | ] |  |  |  |  |  |
|               | OK Cancel <u>B</u> rowse                                                                              | ] |  |  |  |  |  |

Please note that omitting the –r from the parameter list will shutdown the server and not restart it, you will then need to email <u>support@rentp.com</u> to restart the virtual server. <u>Never shutdown a server</u>.

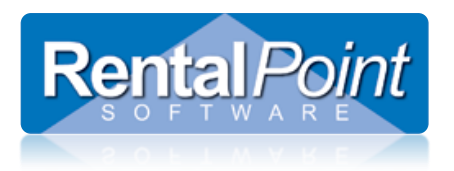

### Add new user accounts

### Open Server Manager and navigate to Computer Management

| 2                                                                       |                                                                                                    |                                                                                                    | Server Manag                                                                                             | er                                                                                   |                                                                                  | L                                                                                                    |
|-------------------------------------------------------------------------|----------------------------------------------------------------------------------------------------|----------------------------------------------------------------------------------------------------|----------------------------------------------------------------------------------------------------|--------------------------------------------------------------------------------------|----------------------------------------------------------------------------------|----------------------------------------------------------------------------------------------------|
| Server N                                                                |                                                                                                    |                                                                                                    |                                                                                                    |                                                                                      |                                                                                  | • ②   🎢 Manager Tools View                                                                                                    |
| Dathboard     Local Server     Al Servers                               | WELCOME TO SERVER MANAGER                                                                                                    |                                                                                                    |                                                                                                    |                                                                                      |                                                                                  | Active Directory Domains and Trusts<br>Active Directory Domains and Trusts<br>Active Directory Sites and Services<br>Active Directory Sites and Services                                                                                                    |
| Bg File and Storage Services ▷<br>Bo IIS<br>@ Remote Desktop Services ▷ | Confi<br>Quick STAT<br>2 Add<br>3 Add<br>4 Cree                                                                                                 | gure this local server<br>I roles and features<br>I other servers to manage<br>ate a server group                                                                                                    |                                                                                                    |                                                                                      | Access Computer Management                                                       | ADDIAIN<br>Component Services<br>Component Services<br>Computer Management<br>Unter Viewer<br>Hyper-V Manager<br>IIS Manager<br>IIS Manager                                                                                                    |
|                                                                         | S Cot<br>Lase soce<br>Social Server GOUPS<br>Role 3   Server GOUPS<br>Role 3   Server GOUPS<br>Role 3   Server GOUPS<br>Performance<br>BA natis | IS     IS     IS | Remote Desktop 1     Services 1     Managability     Exerca     Services     Performance     BPA results | Local Server 1     Managathily     Dunts     Service     Performance     BPA results | All Servers 1<br>Managenbility<br>Events<br>Sentes<br>Performance<br>RPA results | 600 Initiater<br>Menny Gaugestan Taul<br>Morosof Aussa service<br>CORE Das Source (32-46)<br>CORE Das Source (64-46)<br>Polycennes Boltosof<br>Rossens Moriter<br>Source Andrey Conjunction Regenerat<br>Gaung Conjunction Regenerat<br>Source Initiater<br>Source Initiater<br>Speech Endower<br>Taus Schaduer<br>Termon Revision<br>Worksin Freinalem Advanced Sociality |
| 1. Laurch Server<br>Manager                                             | Q4-Aug-16.5:19.4M                                                                                                    | 04 Aug-16 5.13 Abi                                                                                                    | 64-4ag-19.519.484                                                                                        | (4 Aug 16 5 19 AM                                                                    | 04-dag-16.5:19-8M                                                                | Wohan Poerfel<br>Wohan Poerfel (40)<br>Wohan Poerfel (40)<br>Wohan Poerfel (51)<br>Wohan Serer Babus<br>Wohan Serer Upde Serves                                                                                                    |
| Server Manager                                                          | 3                                                                                                    |                                                                                                    |                                                                                                    |                                                                                      |                                                                                  | <ul> <li>■ 23 (3) DAS 523 AM<br/>66-Aug-16</li> </ul>                                                                                                    |

### Right click on 'Users' to add new user

| <b>#</b>                                                                                                    |                   |                       | Computer Management                |
|----------------------------------------------------------------------------------------------------|-------------------|-----------------------|------------------------------------|
| <u>File Action View H</u> elp                                                                                                    |                   |                       |                                    |
| 🗢 🌳 🗖 🖬 🤷 🗟                                                                                                    |                   |                       |                                    |
| 🜆 Computer Management (Loca                                                                                                    | Name              | Full Name             | Description                        |
| ⊿ 🙀 System Tools                                                                                                    | 🖉 👰 Administrator |                       | Built-in account for administering |
| <ul> <li>Task Scheduler</li> <li>Event Viewer</li> <li>Shared Folders</li> <li>Local Users and Groups</li> <li>Users</li> <li>Groups</li> <li>OPerforman</li> <li>Device Mat</li> <li>Storage</li> <li>Windows S</li> <li>Disk Mana</li> <li>Services and Applications</li> </ul> | sh                | rpdeveloper<br>rpuser | rpdeveloper                        |

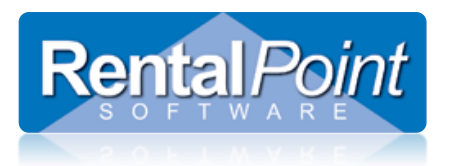

#### Enter user details and click create

|                         |                  | New User             |                 | ?    | x  |
|-------------------------|------------------|----------------------|-----------------|------|----|
| <u>U</u> ser name:      | Rent             | alpoint              |                 |      |    |
| <u>F</u> ull name:      | Rent             | alpointUser          |                 |      |    |
| Description:            |                  |                      |                 |      |    |
|                         |                  |                      |                 |      |    |
| Password:               |                  | •••••                |                 |      |    |
| <u>C</u> onfirm passwor | rd:              | •••••                |                 |      |    |
| User <u>m</u> ust ch    | nange pa         | assword at next logo | n               |      |    |
| User cannot             | change           | password             |                 |      |    |
| ✓ Password net          | ver expi         | res                  |                 |      |    |
| Account is d            | isa <u>b</u> led |                      |                 |      |    |
|                         |                  |                      |                 |      |    |
| <u>H</u> elp            |                  | [                    | Cr <u>e</u> ate | Clos | se |

Grant access to remote desktop and SQL Server

| <b>£</b>                                                                                                    | Computer Management   |                                                     |                                                                  |  |  |  |
|----------------------------------------------------------------------------------------------------|-----------------------|-----------------------------------------------------|------------------------------------------------------------------|--|--|--|
| File     Action     View     Help       Image: Constraint of the second second seco |                       |                                                     |                                                                  |  |  |  |
| <ul> <li>Computer Management (Local</li> <li>✓</li> <li>✓</li>     &lt;</ul>                                                                                                    | Name<br>Administrator | Full Name<br>rpdeveloper<br>rpuser                  | Description<br>Built-in account for administering<br>rpdeveloper |  |  |  |
| <ul> <li>Shared Folders</li> <li>Local Users and Groups</li> <li>Groups</li> <li>Performance</li> <li>Device Manager</li> <li>Storage</li> <li>Windows Server Backup:</li> <li>Disk Management</li> <li>Services and Applications</li> </ul>                                                                                                    | Rentalpoint           | Rentalpoint User<br>Double click on the<br>new user | New user for Rentalpoint                                         |  |  |  |

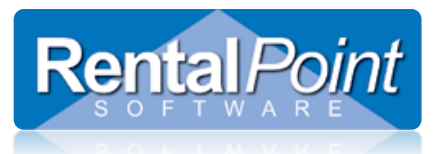

|            |        | -          |                                           |                                                    | 2                       | Y   | 1  |        | Actions |
|------------|--------|------------|-------------------------------------------|----------------------------------------------------|-------------------------|-----|----|--------|---------|
|            |        | Renta      | alpoint Prop                              |                                                    |                         |     |    | Users  |         |
| Remote cor | ntrol  | Ren        | note Desktop S                            | ervices Profile                                    | Dial                    | in  |    |        | Mor     |
| General    | Membe  | er Of      | Profile                                   | Environment                                        | Sessi                   | ons |    |        | Rental  |
| Member of: |        |            |                                           |                                                    |                         |     |    |        | Mor     |
| 🕭 Users    |        |            |                                           |                                                    |                         |     |    |        |         |
|            |        |            |                                           | Selec                                              | t Group                 | ps  |    |        | x       |
|            | Se     | elect this | object type:                              |                                                    |                         |     |    |        |         |
|            | G      | iroups     |                                           |                                                    |                         |     |    | Object | Types   |
|            | Fn     | om this k  | ocation:                                  |                                                    |                         |     |    |        |         |
|            | R      | PTSAD      | MIN                                       |                                                    |                         |     |    | Loca   | tions   |
|            | Er     | nter the o | object names to                           | select ( <u>examples</u> )                         | :                       |     |    |        |         |
|            | re     | mote de    | sktop users                               |                                                    |                         |     |    | Check  | Names   |
|            |        |            |                                           |                                                    |                         |     |    |        |         |
|            |        |            |                                           |                                                    |                         |     |    |        |         |
|            |        | Advan      | ced                                       |                                                    |                         |     | ОК | (      | Cancel  |
| Add        | R      | emove      | Changes to<br>are not effo<br>user logs o | o a user's group me<br>ective until the nex<br>on. | embership<br>t time the |     |    |        |         |
| 11         | ۸ddta  | Domo       | **                                        |                                                    |                         |     |    |        |         |
| _          | Deskto | op Use     | rs Group                                  |                                                    |                         |     |    |        |         |
|            | OF     | <u> </u>   | Cancel                                    | Apply                                              | He                      | lo  |    |        |         |
|            |        | •          |                                           |                                                    |                         |     |    |        |         |

| Rent                       | alpoint Properties ? X                                                                             |              |
|----------------------------|----------------------------------------------------------------------------------------------------|--------------|
| Remote control Rem         | note Desktop Services Profile Dial-in                                                              |              |
| General Member Of          | Profile Environment Sessions                                                                       |              |
| Member of:                 |                                                                                                    |              |
| Remote Desktop Users Users | Select Groups                                                                                      | X            |
|                            | Select this object type:                                                                           |              |
|                            | Groups                                                                                             | Object Types |
|                            | From this location:                                                                                |              |
|                            | RPTSADMIN                                                                                          | Locations    |
|                            | Enter the object names to select (examples):                                                       |              |
|                            | rentalpoint                                                                                        | Check Names  |
|                            |                                                                                                    |              |
|                            | Advanced O                                                                                         | K Cancel     |
| Add Remove                 | Changes to a user's group membership<br>are not effective until the next time the<br>user logs on. |              |
| Add to Ren                 | talpoint Group                                                                                     |              |
| ОК                         | Cancel Apply Help                                                                                  |              |

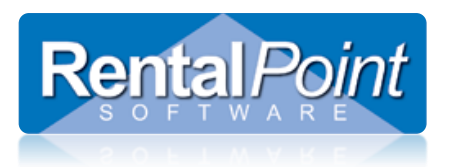

Once set up, your groups will look like this. You can now provide the username 'Rentalpoint' and whatever password you set to your user for remote login.

| Rentalpoint Properties ? X                                                                           |                |             |          |  |  |  |  |  |
|----------------------------------------------------------------------------------------------------|----------------|-------------|----------|--|--|--|--|--|
| Remote control                                                                                       | Remote Desktop | Dial-in     |          |  |  |  |  |  |
| General Memb                                                                                         | er Of Profile  | Environment | Sessions |  |  |  |  |  |
| General         Member Of         Profile         Environment         Sessions           Member of : |                |             |          |  |  |  |  |  |
| Add Remove                                                                                           |                |             |          |  |  |  |  |  |
| O                                                                                                    | K Cancel       | Apply       | Help     |  |  |  |  |  |

### Disable/Re-enable user accounts

Access User Account in Server Manager as outlined in 'Add new user accounts' above

<u>Never delete user accounts</u> or the folders that are created to manage and store their files.

Under the General Tab, check/uncheck 'Account is disabled' and click OK.

| Remote contr<br>General                 | ol Ren<br>Member Of | ote Desktop | Services Profile | Dialia   |  |  |  |
|-----------------------------------------|---------------------|-------------|------------------|----------|--|--|--|
| General                                 | Member Of           | Destile     |                  | DiaiHh   |  |  |  |
| Rent                                    |                     | Profile     | Environment      | Sessions |  |  |  |
| Rentalpoint                             |                     |             |                  |          |  |  |  |
| Eull name: Rentalpoint User             |                     |             |                  |          |  |  |  |
| Description: New user for Rentalpoint   |                     |             |                  |          |  |  |  |
| User must change password at next logon |                     |             |                  |          |  |  |  |
| User cannot change password             |                     |             |                  |          |  |  |  |
| Password never expires                  |                     |             |                  |          |  |  |  |
| Account is disabled                     |                     |             |                  |          |  |  |  |
| Account is l                            | ocked out           |             |                  |          |  |  |  |
|                                         |                     |             |                  |          |  |  |  |
|                                         |                     |             |                  |          |  |  |  |
|                                         |                     |             |                  |          |  |  |  |
|                                         |                     |             |                  |          |  |  |  |
|                                         |                     |             |                  |          |  |  |  |
|                                         |                     |             |                  |          |  |  |  |
|                                         |                     |             |                  |          |  |  |  |
| Γ                                       | OK                  | Canad       | Arab             |          |  |  |  |

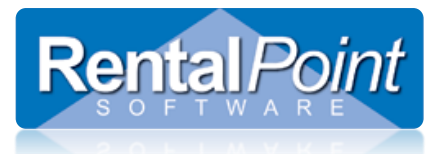

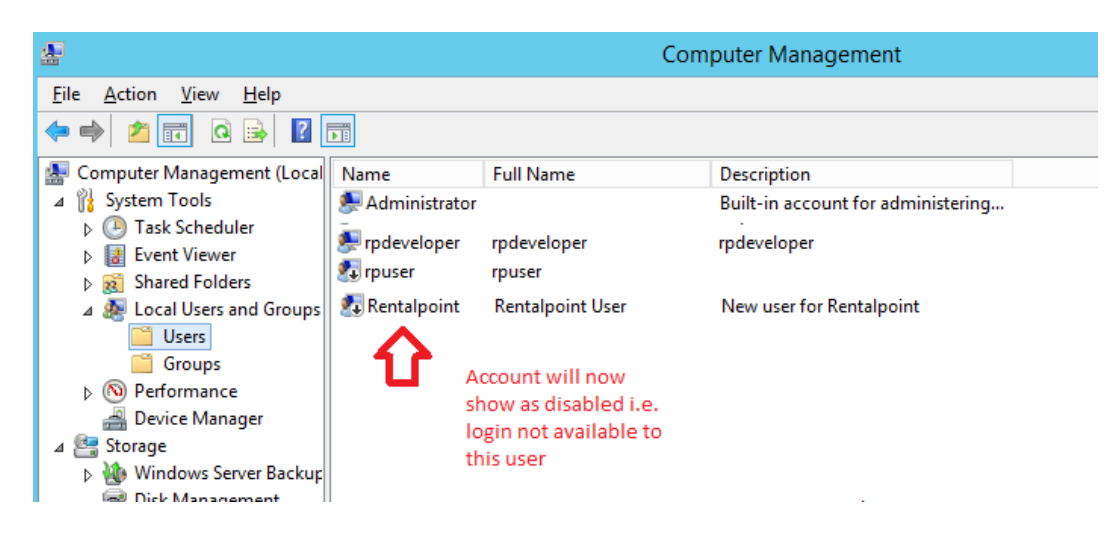

### **Reset passwords**

Access User Account in Server Manager as outlined in 'Add new user accounts' above

Right click on the user and click 'Set Password'

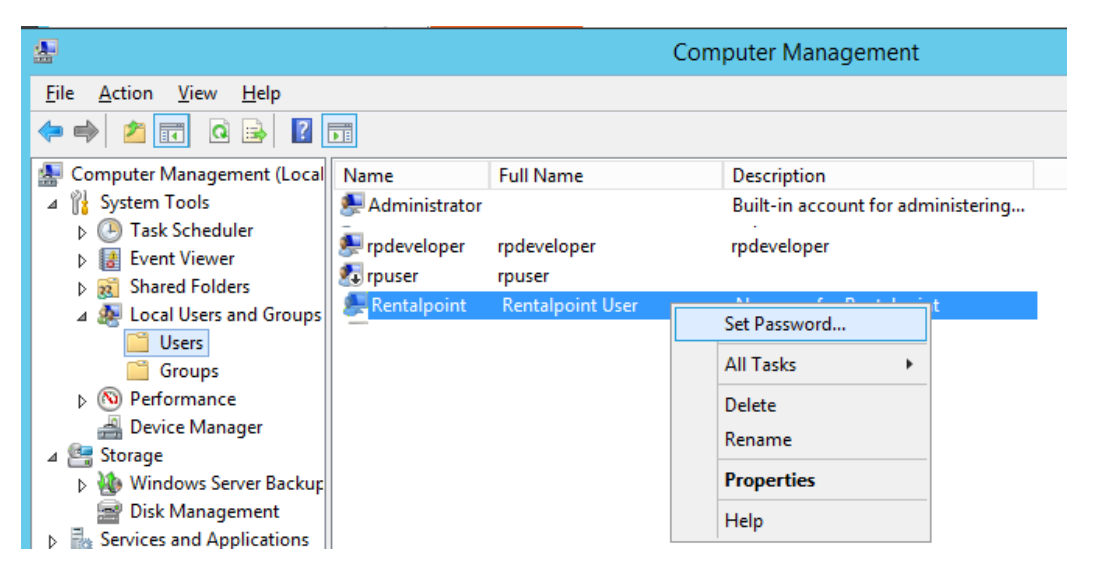

#### **Click Proceed**

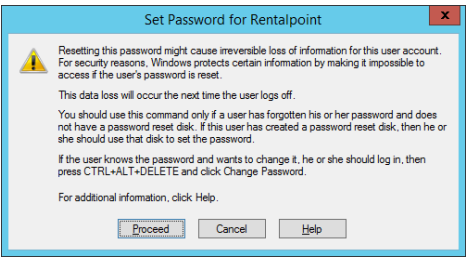

#### Then enter new password

| Set Password for Rentalpoint ? ×                                                                                                    |    |        |  |  |  |  |
|----------------------------------------------------------------------------------------------------|----|--------|--|--|--|--|
| New password:                                                                                                    |    |        |  |  |  |  |
| Confirm password:                                                                                                    |    |        |  |  |  |  |
| 1 If you click OK, the following will occur:                                                                                           |    |        |  |  |  |  |
| This user account will immediately lose access to all of its encrypted<br>files, stored passwords, and personal security certificates. |    |        |  |  |  |  |
| If you click Cancel, the password will not be changed and no data loss will<br>occur.                                                  |    |        |  |  |  |  |
|                                                                                                    | ОК | Cancel |  |  |  |  |